grandMA2 User Manual – Command Syntax and Keywords – All keywords Version 3.9 – 2025-05-26 English

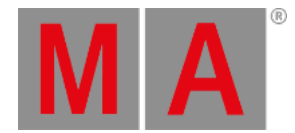

# SnapPercent Keyword

To get the SnapPercent keyword in the command line by using the keys, it is necessary to press another function key before, e.g. **Store** and then five times **Time**.

You can also type, SnapPercent or the shortcut Sn in the command line.

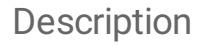

### Important:

To use the SnapPercent it is necessary that attributes of the fixture types must have Snap On. Go to the **Patch & Fixture Schedule I Fixture Types**. Select a fixture type and click **Edit**, in the column **Snap** select **On**.

With the SnapPercent keyword, you set a snap time in percent.

The snap time is a delay time for not fading attributes, eg. gobo or colorwheel.

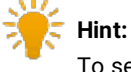

To see the assigned snap percent, press **Edit** and then the executor button. The edit executor pop-up opens. In the table is a column snap percent, what displays the assigned snap percent.

## Syntax

#### SnapPercent [Value-list]

### Examples

• Store a cue with a snap percent of 4.

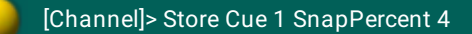

• Assign a snap percent to an existing cue.

[Channel]> Assign Cue 1 SnapPercent 4